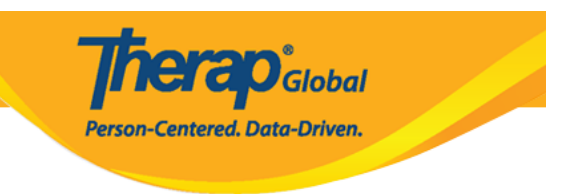

## Assigning Access Privilege for creating a T-Log without an Individual

There are two things that must be enabled to allow the users to do a T-log without an Individual. Users with the **Provider Setup** Administrative role are able to set T-Log preferences to **Create T-Logs without Individuals.** 

- Enabling Creating a T-Log Without an Individual
- 1. Click on the **Preferences** link next to the Provider option from the **Admin** tab.

| To Do                   | General Provider Preferences Password Policy |                                                                    |  |  |  |
|-------------------------|----------------------------------------------|--------------------------------------------------------------------|--|--|--|
| Individual              |                                              |                                                                    |  |  |  |
| Health                  |                                              | New   List   Import from Excel  <br>Search Imported Excel   Titles |  |  |  |
| Billing                 | User                                         | New Title  <br>Assign External System ID  <br>Self Password Reset  |  |  |  |
| Admin                   | Change Password                              | User List                                                          |  |  |  |
| Agency<br>Reports       | User Privileges                              | Manage   Archive  <br>Legacy Archive Upto Jul 2011                 |  |  |  |
| Individual<br>Home Page | Splash Message                               | Create   Update/Delete                                             |  |  |  |

The **Provider Preference** page will be displayed.

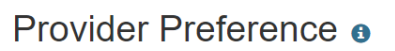

| Session Timeout (Minutes)                                                           |  |  |  |  |
|-------------------------------------------------------------------------------------|--|--|--|--|
| * Session Timeout (Minutes) 60                                                      |  |  |  |  |
| Provider Logo                                                                       |  |  |  |  |
| Logo <b>Therap</b> Global                                                           |  |  |  |  |
| Logo Preference in PDF                                                              |  |  |  |  |
|                                                                                     |  |  |  |  |
| NOTE: Your logo will be resized to fit according to your selected size.             |  |  |  |  |
| ○ No Logo                                                                           |  |  |  |  |
|                                                                                     |  |  |  |  |
| Calendar Preference                                                                 |  |  |  |  |
| * Starting Day of Week Sunday                                                       |  |  |  |  |
| T-Log                                                                               |  |  |  |  |
| Allow creating a T-Log without an <ul> <li>Yes O No</li> <li>individual?</li> </ul> |  |  |  |  |
| Enable Time In and Time Out 💿 Yes 🔾 No                                              |  |  |  |  |

Person-Centered. Data-Driven.

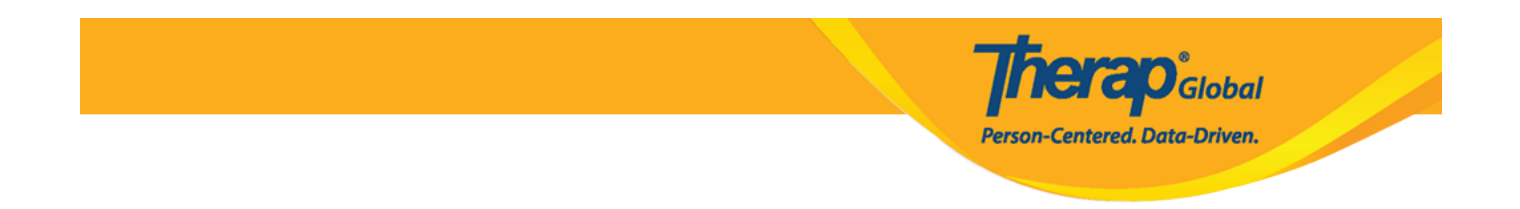

2. In the **T-Log** section, select the **Yes** option for **Allow creating a T-Log without an individual?** 

| T-Log | 1                                             |            |  |
|-------|-----------------------------------------------|------------|--|
|       | Allow creating a T-Log without an individual? | ● Yes 〇 No |  |
|       | Enable Time In and Time Out                   | ◉ Yes 🔿 No |  |

Users may also enable the **Time-in** and **Time-out** option for T-Logs by selecting the **Yes** option for the Enable **Time-In** and **Time-out** field.

T-Log Allow creating a T-Log without an O Yes ○ No individual? Enable Time In and Time Out O Yes ○ No

3. Scroll down to the bottom of the page and click on the **Save** button.

| Cancel | cel |  |  | Save |
|--------|-----|--|--|------|
|--------|-----|--|--|------|

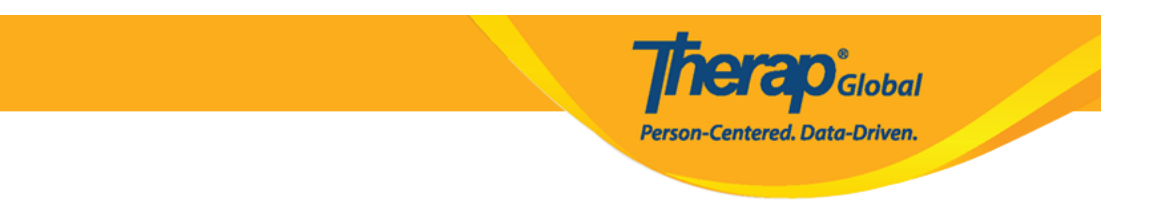

- Assigning T-Log Program Access role
- 1. Click on the **Manage** link next to the **User Privileges** option in the Admin tab.

| To Do                   | General       Provider     Preferences   Password Policy |                                                                    |  |  |  |
|-------------------------|----------------------------------------------------------|--------------------------------------------------------------------|--|--|--|
| Individual              |                                                          |                                                                    |  |  |  |
| Health                  |                                                          | New   List   Import from Excel  <br>Search Imported Excel   Titles |  |  |  |
| Billing                 | User                                                     | New Title  <br>Assign External System ID                           |  |  |  |
| Admin                   | Change Password                                          | Self Password Reset                                                |  |  |  |
| Agency<br>Reports       | User Privileges                                          | Manage   Archive  <br>Legacy Archive Upto Jul 2011                 |  |  |  |
| Individual<br>Home Page | Splash Message                                           | Create   Update/Delete                                             |  |  |  |

2. Select the appropriate user from the **User List** page.

| .ogin Name<br>↑ <i>≣</i>      | First Name | Last Name | Title                           | Employee ID | Status | Status     | Lock /<br>Unlock | Lock /<br>Unlock |
|-------------------------------|------------|-----------|---------------------------------|-------------|--------|------------|------------------|------------------|
|                               |            |           |                                 |             | All    | ACUUII     | All 🗸            | Action           |
| arl                           | lsaac      | Karl      | Administrator                   |             | Active | Deactivate | Unlocked         | Lock             |
| nercy                         | Mercy      | Hape      | Special<br>Education<br>Teacher |             | Active | Deactivate | Unlocked         | Lock             |
| narie                         | Marie      | Anne      | Teacher                         |             | Active | Deactivate | Unlocked         | Lock             |
| Showing 1 to 3 of 3 entries < |            |           |                                 |             |        |            |                  |                  |

herap<sup>®</sup>Global

Person-Centered. Data-Driven.

Click on the Login Name of the user. This will open the User Privilege page.

3. From the **Agency Wide and Administrative Roles** section select the **T-Log Program Access** option.

## **Therap**Global Person-Centered. Data-Driven.

## Agency Wide and Administrative Roles

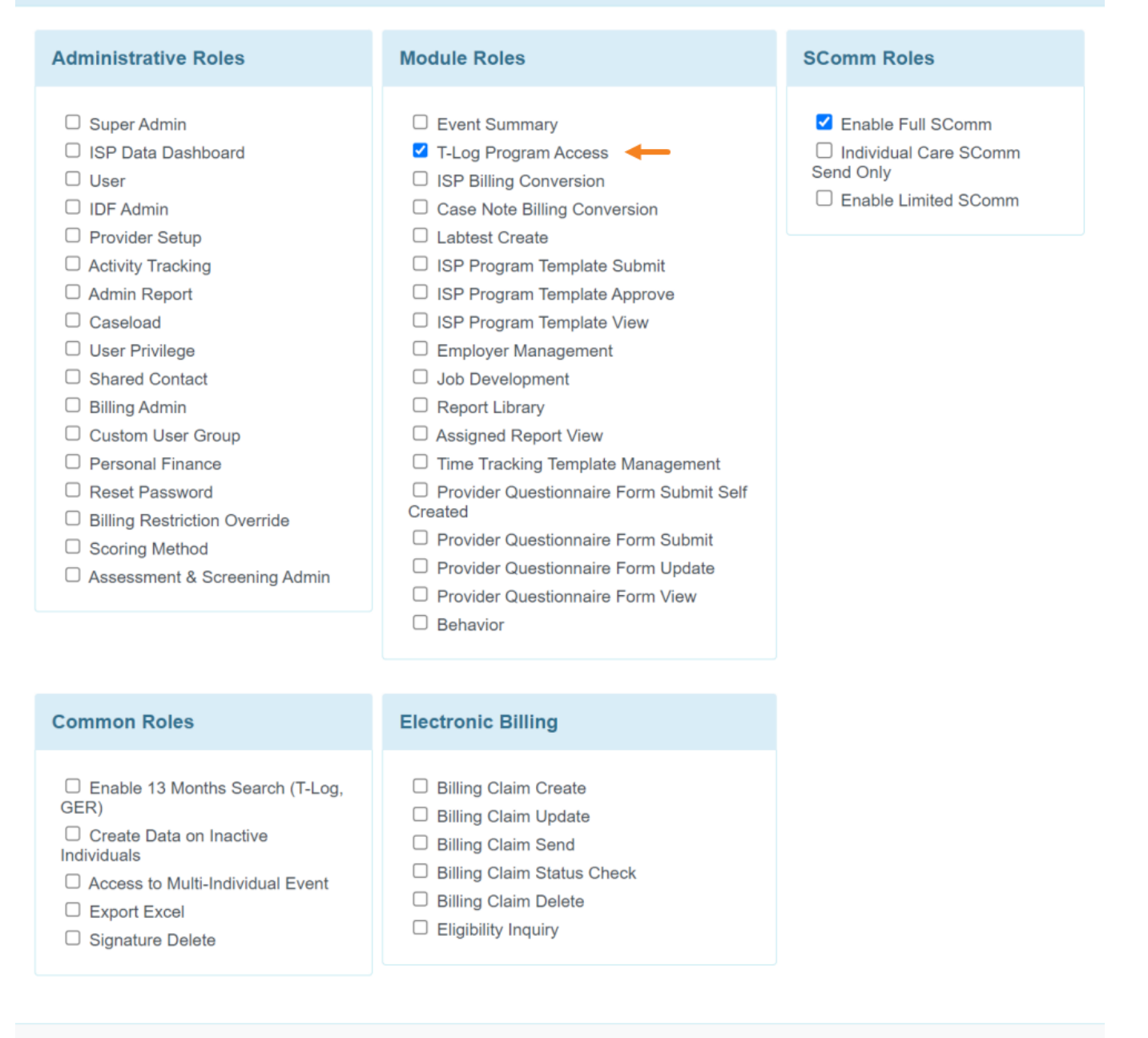

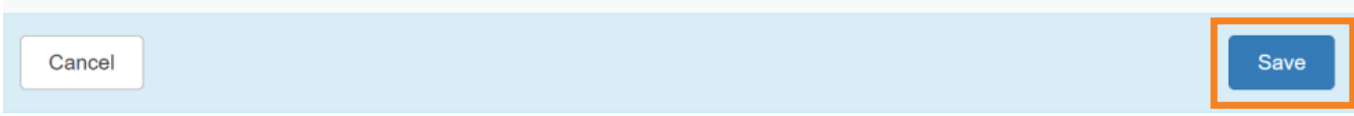

Click on the **Save** button at the bottom of the **User Privilege** page to save the changes.

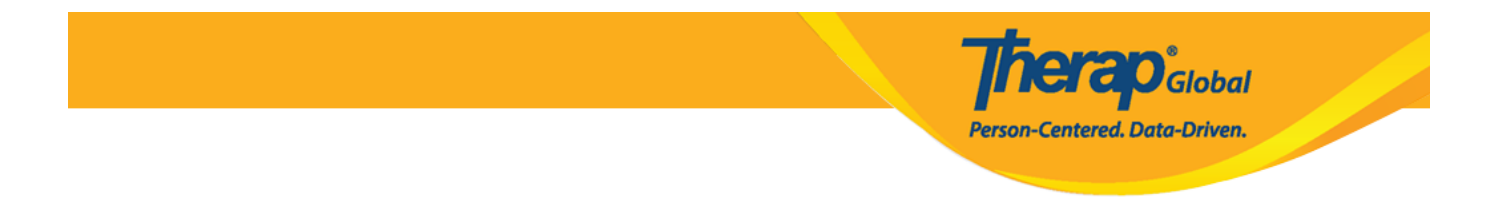

If all information has been updated accordingly this message **Your new Privileges are currently in effect** will be displayed on the top of the **Dashboard** page.

| herap:                          |                                          | <b>Therap Glob</b><br>Maria                                                       | al Demonstration Provide<br>am Hossain, Special Educate |
|---------------------------------|------------------------------------------|-----------------------------------------------------------------------------------|---------------------------------------------------------|
| GIO                             | Dashboard   Quick Links                  |                                                                                   | Logo                                                    |
|                                 | Your new Pr                              | rivileges are currently in effect.                                                |                                                         |
| Program:<br>Profile:<br>Module: | No Program Selected<br>Initial<br>Search |                                                                                   | Choose Program                                          |
| To Do                           |                                          | General                                                                           | Issue Tracking                                          |
| Individual                      | Provider                                 | Preferences   Password Policy                                                     | My Issues                                               |
| Health                          | User                                     | New   List   Import from Excel  <br>Search Imported Excel   Titles  <br>New Title | SComm                                                   |
| Admin                           | Change Password                          | Assign External System ID  <br>Self Password Reset<br>User List                   | Compose<br>Drafts<br>Custom User Group                  |
| Agency<br>Reports               | User Privileges                          | Manage   Archive  <br>Legacy Archive Upto Jul 2011                                | Message Audit<br>Delete Message<br>Content              |